## Le paiement en ligne à votre disposition avec PayFIP !

## LE PAIEMENT EN LIGNE EN PRATIQUE

1

1. Accédez au portail sécurisé PayFIP en vous rendant sur la page : https://sigegas.tipi-paiement.fr/

2. Dans le formulaire en ligne, renseigner les informations figurant sur votre facture : type de facture (accueil du matin **ou** cantine-étude du soir), année en cours, numéro de facture, montant, et adresse email.

3. Indiquez l'adresse de courrier électronique sur laquelle vous souhaitez recevoir la confirmation de télépaiement,

4. Cochez le mode de paiement qui vous concerne (Carte bleue, visa...) et complétez les informations demandées,

5. Une fois votre transaction validée, vous recevrez le ticket de paiement confirmant que le règlement a bien été effectué.

| Commu                                | Commune de Buthiers                                                                                 |                                                                                                    |      |  |  |  |  |  |  |  |  |
|--------------------------------------|----------------------------------------------------------------------------------------------------|----------------------------------------------------------------------------------------------------|------|--|--|--|--|--|--|--|--|
| La commune de Buthiers c<br>partie d | ompte 735 habitants (Recensement du 1er janvier 20<br>e la « Communauté de Communes du Pays de Nemo | 19). Buthiers se trouve dans le Parc Naturel Régional du Gâtinais français et<br>ours » depuis janvier 2017 ; celle-ci comprend 21 communes. | fait |  |  |  |  |  |  |  |  |
|                                      |                                                                                                    | Capture rectangulaire                                                                                                    |      |  |  |  |  |  |  |  |  |
|                                      | Choisissez le type de votre facture                                                                 | Année en cours                                                                                                    |      |  |  |  |  |  |  |  |  |
| 3                                    | Numéro de facture                                                                                   | Montant                                                                                                    |      |  |  |  |  |  |  |  |  |
|                                      | Votre adresse email                                                                                 | Confirmer votre adresse email                                                                                                    |      |  |  |  |  |  |  |  |  |
|                                      | VALI                                                                                                | DER                                                                                                    |      |  |  |  |  |  |  |  |  |
|                                      | © Copyright 2020 - Réalisa                                                                          | ation Atmédia & Partner's                                                                                                    |      |  |  |  |  |  |  |  |  |

| Ø.                                                | Bienvenue sur TIPI - Paiement en ligne des services locaux - Internet Explorer | - 6 |
|---------------------------------------------------|--------------------------------------------------------------------------------|-----|
| F https://www.tipi.budget.gouv.fr/tpa/tpa.web     |                                                                                |     |
| Löher - Laher - Francese<br>Riferenzega Franceant | PAY                                                                            |     |
|                                                   | La solution de paiement de la Direction Générale des Finances Publiques        |     |
|                                                   | > Participer à une enquête de satisfaction                                     |     |
|                                                   | Informations sur la dette                                                      |     |
|                                                   | Référence de la dette : 100025                                                 |     |
|                                                   | Montant : 20,00€                                                               |     |
|                                                   | Adresse électronique : mairie buthiers@wanadoo.fr                              |     |
|                                                   |                                                                                |     |
|                                                   | Choix du mode de paiement                                                      |     |
|                                                   | Payer par carte bancaire                                                       |     |
|                                                   | Annder                                                                         |     |
|                                                   |                                                                                |     |
|                                                   |                                                                                |     |
|                                                   |                                                                                |     |
|                                                   |                                                                                |     |
|                                                   |                                                                                |     |
|                                                   |                                                                                |     |
|                                                   |                                                                                |     |
|                                                   |                                                                                |     |
|                                                   |                                                                                |     |
|                                                   |                                                                                |     |

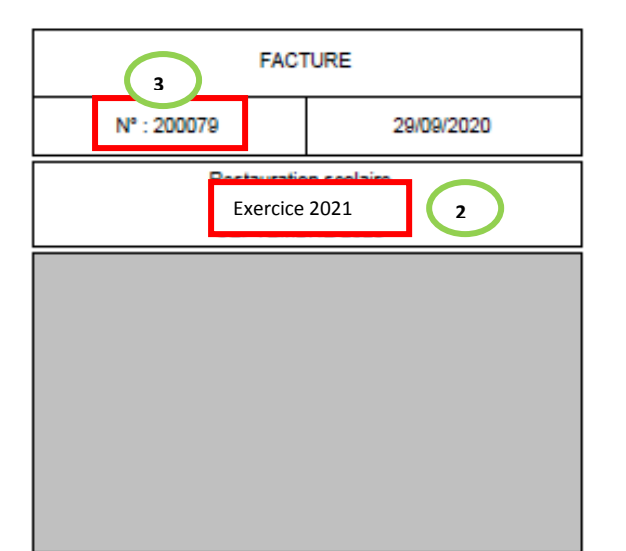

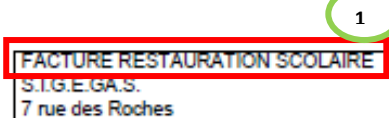

7 rue des Roches 77760 BUTHIERS

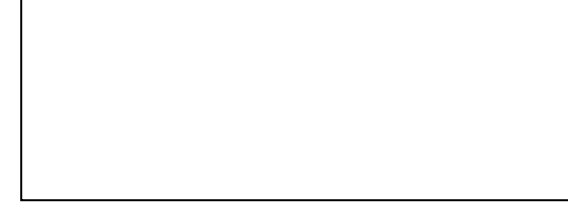

|                    |                    |                    |                    |                    |                    | Pro                | duit               |                    |                    |                    |                    |                    |                    |                    | Du                              |     | Au         | Q    | e PUHT  | πс     |
|--------------------|--------------------|--------------------|--------------------|--------------------|--------------------|--------------------|--------------------|--------------------|--------------------|--------------------|--------------------|--------------------|--------------------|--------------------|---------------------------------|-----|------------|------|---------|--------|
| Ca                 | ntine              |                    |                    |                    |                    |                    |                    |                    |                    |                    |                    |                    |                    |                    | 01/09/2                         | 020 | 30/09/2020 | 17.0 | 0 4.55  | 77.35  |
| Terft              | Repairs            | 2 embrato          |                    |                    |                    |                    |                    |                    |                    |                    |                    |                    |                    |                    |                                 |     |            |      |         |        |
| mar                | Jeu.               | ven.               | lun.               | mer.               | jeu                | VED.               | kn.                | mar.               | jeu.               | ven.               | lun.               | mar.               | jeu.               | ven.               | kan, mar.                       |     |            |      |         |        |
| 01<br>Sep.<br>1.00 | 63<br>Sep.<br>1.00 | 64<br>Sep.<br>1.00 | 67<br>Sep.<br>1.00 | 66<br>Sep.<br>1.00 | 10<br>Sep.<br>1.00 | 11<br>Sep.<br>1.00 | 14<br>Sep.<br>1.00 | 15<br>Sep.<br>1.00 | 17<br>Sep.<br>1.00 | 18<br>Sep.<br>1.00 | 21<br>Sep.<br>1.00 | 22<br>Sep.<br>1.00 | 24<br>Sep.<br>1.00 | 25<br>Sep.<br>1.00 | 28 29<br>Sep. Sep.<br>1.00 1.00 |     |            |      |         |        |
| Etu                | de-A               | Accur              | eil                |                    |                    |                    |                    |                    |                    |                    |                    |                    |                    |                    | 01/09/2                         | 020 | 30/09/2020 | 1.0  | 0 20.00 | 20.00  |
| Tarit              | non ren            | seigné             |                    |                    |                    |                    |                    |                    |                    |                    |                    |                    |                    |                    |                                 |     |            |      |         |        |
|                    |                    |                    |                    |                    |                    |                    |                    |                    |                    |                    |                    |                    |                    |                    |                                 |     |            |      |         |        |
| Ca                 | ntine              |                    |                    |                    |                    |                    |                    |                    |                    |                    |                    |                    |                    |                    | 01/09/2                         | 020 | 30/09/2020 | 17.0 | 0 4.55  | 77.35  |
| Terft              | Repairs 2          | 2 entents          |                    |                    |                    |                    |                    |                    |                    |                    |                    |                    |                    |                    |                                 |     |            |      |         |        |
| mar                | jeu.               | ven.               | lun.               | mar.               | jeu.               | VED.               | kn.                | mar.               | jeu.               | ven.               | lun.               | mar.               | jeu.               | ven.               | kın. mar.                       |     |            |      |         |        |
| 01                 | 03                 | 64                 | 07<br>5em          | 00                 | 10                 | 11                 | 14<br>5ec          | 15                 | 17                 | 10                 | 21                 | 22                 | 24<br>5ec          | 25                 | 28 29                           |     |            |      |         |        |
| 1.00               | 1.00               | 1.00               | 1.00               | 1.00               | 1.00               | 1.00               | 1.00               | 1.00               | 1.00               | 1.00               | 1.00               | 1.00               | 1.00               | 1.00               | 1.00 1.00                       |     |            |      |         |        |
| Etu                | de-A               | Accur              | eil                |                    |                    |                    |                    |                    |                    |                    |                    |                    |                    |                    | 01/09/2                         | 020 | 30/09/2020 | 1.0  | 0 20.00 | 20.00  |
|                    |                    |                    | in at              |                    |                    |                    |                    |                    |                    |                    |                    |                    |                    |                    |                                 |     |            |      |         | 494 70 |
| 30                 | us to              | stal 1             | acti               | ne                 |                    |                    |                    |                    |                    |                    |                    |                    |                    |                    |                                 |     |            |      |         | 194.70 |
| 10                 | TAL                | FAC                | 210                | RE                 |                    |                    |                    |                    |                    |                    |                    |                    |                    |                    |                                 |     |            |      |         | 194.70 |

| -                                                                                                    |                                         |                                                                                                    |                                                    |                                                    |
|----------------------------------------------------------------------------------------------------|-----------------------------------------|----------------------------------------------------------------------------------------------------|----------------------------------------------------|----------------------------------------------------|
|                                                                                                    |                                         |                                                                                                    |                                                    |                                                    |
| Lieu de règlement<br>Malte de Duthers<br>7 rue des Roches<br>77780 BUTHERS<br>Modalités de réglement<br>Par réglement en numéraire à la régle en Malte de Duthers : veullez reporter<br>venant payer.<br>Par réglement en chéque à l'ordre du "SIGEGAS" à déposer à la Malte de Duth | dens ce cas le présent avis en<br>lers. | Tal.<br>Facture N° 200079 FACTUR<br>Domaine: Restauration scol<br>Bordereau N° - Titre N°<br>Période : SEPTEMBRE 202 | on à joindre au n<br>RE RESTAURATION<br>aire<br>10 | églement<br>SCOLAIRE<br>NET A PAYER<br>194.70<br>4 |